## How to Submit a Sub-Fund Application for an Existing Fund

1. Login as per normal procedure, user is taken to the sector page. Select 'View' adjacent to the Funds option

| Home 🕽                   |          |                     |        |
|--------------------------|----------|---------------------|--------|
|                          |          |                     |        |
| Sectors                  | Messages | Last Access Date    |        |
| Funds                    | 12       | Aug 20 2014 10:17AM | 🗁 View |
| Fund Service Providers   |          |                     | View   |
| Insurance Intermediaries |          |                     | View   |

2. User is taken to Application page. Select 'New' on this page

| nu 🕐 🔍                      |   | Applications (Ne | w) Applications (Closed)                                           |          |                        |                                      |         |        |
|-----------------------------|---|------------------|--------------------------------------------------------------------|----------|------------------------|--------------------------------------|---------|--------|
| tor                         | Ċ |                  |                                                                    |          |                        |                                      |         |        |
| Funds (41)                  |   | New              |                                                                    |          |                        | Sea                                  | Irch A  | ٩      |
| unds Service Provider (0)   |   | Fund Name        | Application Name                                                   | C-Number | Last Updated Date      | Status                               | Message |        |
| nsurance Intermediaries (0) |   |                  | Qualifying Investor AIF (QIAIF) -<br>Application for Authorisation |          | Aug 20 2014<br>9:17AM  | Fund Application Started             | Message | 🗁 View |
| ssages (40)                 |   | DUMMY -<br>FUND  | Qualifying Investor AIF (QIAIF) -<br>Application for Authorisation | 130419   | Aug 14 2014<br>3:43PM  | Fund Application in<br>Progress      | Message | 🗁 View |
| er Manual                   |   |                  | Qualifying Investor AIF (QIAIF) -<br>Application for Authorisation |          | Aug 15 2014<br>4:10PM  | Fund Application Started             | Message | 🗁 View |
| you need help?              |   | UAT028           | Qualifying Investor AIF (QIAIF) -<br>Application for Authorisation | 130411   | Aug 14 2014<br>3:40PM  | Fund Application Under<br>Review     | Message | 🗁 View |
| ntact US                    |   | AIFM Check       | Qualifying Investor AIF (QIAIF) -<br>Application for Authorisation | 0        | Aug 13 2014<br>10:08AM | Fund Application in<br>Progress      | Message | 🗁 View |
|                             |   | IE 10            | Qualifying Investor AIF (QIAIF) -<br>Application for Authorisation | 130404   | Aug 12 2014<br>12:15PM | Fund Application in<br>Progress      | Message | 🗁 View |
|                             |   | FF               | Qualifying Investor AIF (QIAIF) -<br>Application for Authorisation | 130403   | Aug 12 2014<br>11:44AM | Fund Application in<br>Progress      | Message | 🗁 View |
|                             |   | IE 10            | Qualifying Investor AIF (QIAIF) -<br>Application for Authorisation | 130402   | Aug 12 2014<br>11:36AM | Fund Application in<br>Progress      | Message | 🗁 View |
|                             |   | Safari EM        | Qualifying Investor AIF (QIAIF) -<br>Application for Authorisation | 130401   | Aug 15 2014<br>4:10PM  | Fund Application Under<br>Review     | Message | 🗁 View |
|                             |   | IE 9 SF          | Qualifying Investor AIF Sub-Fund -<br>Application for Approval     | 130400   | Aug 12 2014<br>10:57AM | Sub Fund Application<br>Under Review | Message | 🗁 View |

3. Select 'Funds Authorisation' on the next page

| 🟫 👘 Home 🗲 Funds 🗲 Applic    | nion Selection >    |
|------------------------------|---------------------|
| Menu Ù                       | Funds Authorisation |
| Sector                       |                     |
| Funds (41)                   |                     |
| Funds Service Provider (0)   |                     |
| Insurance Intermediaries (0) |                     |
| Messages (40)                |                     |
| User Manual                  |                     |
| Do you need help?            |                     |
| Contact Us                   |                     |
|                              |                     |
|                              |                     |
|                              |                     |
|                              |                     |
|                              |                     |
|                              | Cancel Submit       |

4. Then select 'Qualifying Investor AIF Sub-Fund – Application for Approval' and hit 'Submit

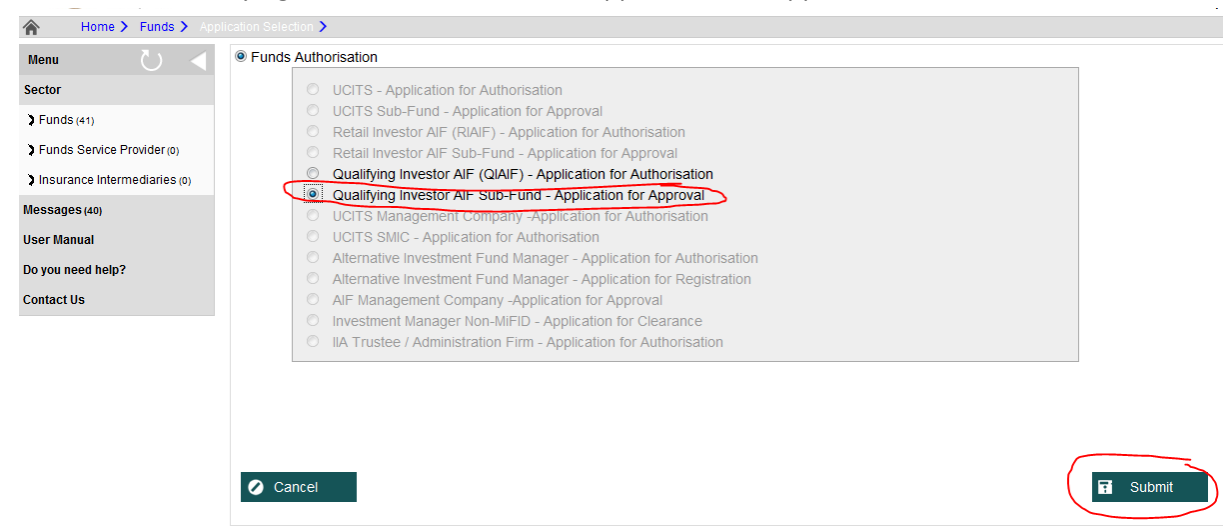

5. On the next page, enter the name of the sub-fund in the 'State the name of the sub-fund' field.

Then select the legal structure of the umbrella fund in the next field and hit 'Submit'

|   | lifying Investor AIF Sub-Fund - Ap 🔰 New Regulated Entity 🔪                                                                                                    | Case status:Sub Fund Application Started Case ID:12 |
|---|----------------------------------------------------------------------------------------------------|-----------------------------------------------------|
| 1 | The Application Structure will determine which sections are required to complete the submission to CBI.<br>documents may also be required depending on the answer provided here | Additional questions and supplementary              |
|   | The Application Structure may be changed at any point prior to Authorisation                                                                                                    |                                                     |
|   | * State the name of the Sub-Fund                                                                                                    | Sub Fund Example                                    |
|   | * The Legal Structure of the Umbrella Fund                                                                                                    | Select                                              |
|   |                                                                                                    |                                                     |
|   |                                                                                                    |                                                     |
|   |                                                                                                    |                                                     |
|   |                                                                                                    |                                                     |
|   |                                                                                                    |                                                     |
|   |                                                                                                    |                                                     |
|   |                                                                                                    |                                                     |
|   |                                                                                                    |                                                     |
|   |                                                                                                    |                                                     |
|   | Cancel                                                                                                    | Submit                                              |
|   |                                                                                                    |                                                     |

6. On the next section -Information, the user can link the sub-fund to the existing approved umbrella fund by hitting 'search legal entity' for 8.1.1 – Name of QIAIF

| Banc Ceannais r<br>Central Bank of<br>Eurosystem | reland ORION Sub Fund (1 per sub fund)                                             | Logout   Change Pass<br>Hello! paul richard<br>Last Login:28-04-2015 fs4<br>Instituton NameLK Shakd Solut |
|--------------------------------------------------|------------------------------------------------------------------------------------|----------------------------------------------------------------------------------------------------|
| Home > Funds > Qua                               | fying Investor AIF Sub-Fund - Ar > Application Summary > Sub Fund (1 per sub fund) | Case status:Sub Fund Application in Progress Case ID:1340                                                 |
| Menu 💍 🗸                                         | * Indicates a mandatory field.                                                     |                                                                                                    |
| Sector > Funds (91)                              | General                                                                            |                                                                                                    |
| > Funds Service Provider (0)                     | 81.1 Name of QIAIF                                                                 | Search Legal Entity                                                                                       |
| > Insurance Intermediaries (0)                   | Entity Number                                                                      | Entity Name                                                                                               |
| Messages (46)                                    |                                                                                    |                                                                                                    |

 This takes the user to a search page where they can search for the relevant QIAIF umbrella. Once the relevant QIAIF umbrella has been located then click 'Add to Application' and 'Accept' as displayed below.

| Ba<br>Ca          | nc ceannais na       | nEireann                                       |                    | URION                         |                                | Hello                                                                    | naul richardson |  |
|-------------------|----------------------|------------------------------------------------|--------------------|-------------------------------|--------------------------------|--------------------------------------------------------------------------|-----------------|--|
| Eur               | osystem              | Search Umbrella Funds                          |                    |                               | Last Login<br>Institution Name | Last Login: 28-04-2015 16:44:1<br>Institution Name: LK Shields Solicitor |                 |  |
| 🖌 Home >          | Funds > Qualify      | ying Investor AIF Sub-Fund - Ar 🗲              | Application Summar | y > Sub Fund (1 per sub fund) |                                | Case status:Sub Fund Application in Progress                             | Gase ID:1340    |  |
| Menu              | U <                  | Search Umbrella Funds                          |                    |                               |                                |                                                                          |                 |  |
| Sector            |                      | <ul> <li>Search Authorised Umbrella</li> </ul> | Fund               |                               |                                |                                                                          |                 |  |
| > Funds (91)      |                      |                                                |                    |                               |                                |                                                                          |                 |  |
| Funds Service Pr  | rovider (0)          |                                                |                    |                               |                                | Search                                                                   |                 |  |
| Insurance Interm  | ediaries (0)         | Select Limbrella Fund                          |                    |                               |                                |                                                                          |                 |  |
| Messages (46)     |                      | ocicot onibicità i una                         |                    | Entity Number                 |                                | Entity Name                                                              |                 |  |
| User Manual       |                      |                                                |                    |                               |                                |                                                                          |                 |  |
| Do you need help? | ?                    |                                                |                    |                               |                                |                                                                          |                 |  |
| Contact Us        |                      |                                                |                    |                               |                                |                                                                          | 2               |  |
|                   |                      |                                                |                    |                               |                                | Add to Application                                                       | n               |  |
|                   | Selected Umbrella Fi |                                                |                    |                               |                                |                                                                          |                 |  |
|                   |                      |                                                |                    | Entity Number                 |                                | Entity Name                                                              |                 |  |
|                   |                      |                                                |                    | 137727                        |                                | UAT050                                                                   |                 |  |
|                   |                      |                                                | I                  |                               |                                |                                                                          |                 |  |
|                   |                      |                                                |                    |                               |                                |                                                                          |                 |  |
|                   |                      |                                                |                    |                               |                                | Remove from Applicat                                                     | ion             |  |
|                   |                      | Cancel                                         |                    |                               |                                | Accept                                                                   | $\sum$          |  |
|                   |                      |                                                |                    |                               |                                |                                                                          |                 |  |

8. Complete the remaining sections as required in order to finalise submission